# **EDITER BORDEREAU VACATIONS**

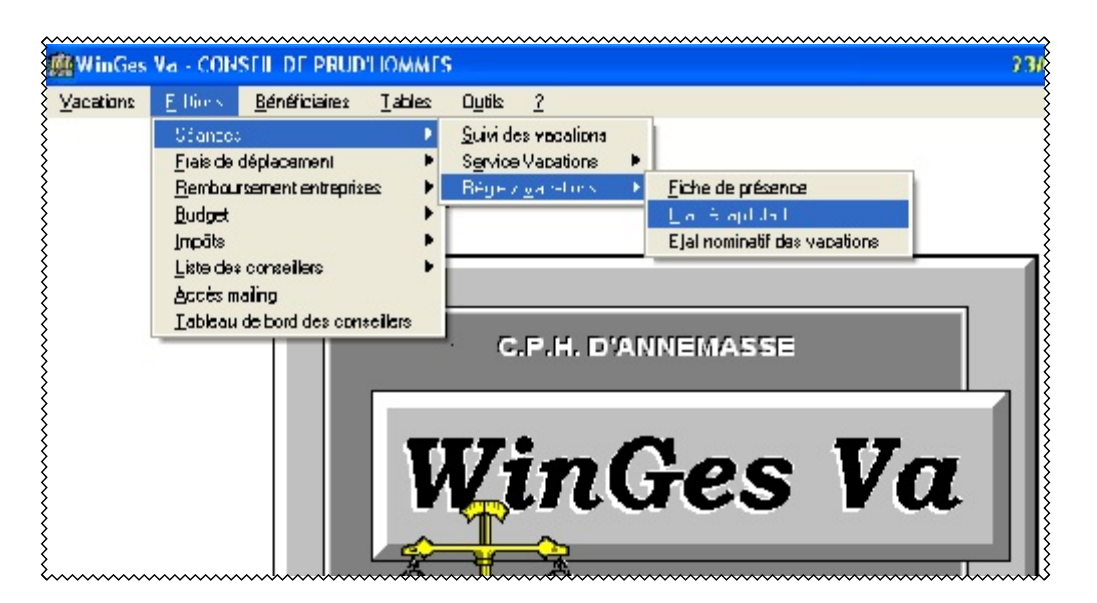

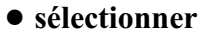

- salarié
- employeur tx simple
- employeur tx double
- employeurs les deux
- salariés et employeurs les deux

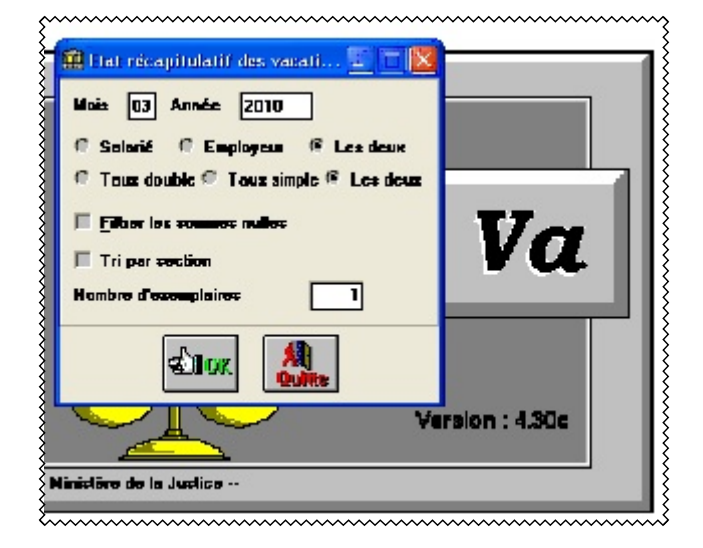

• cliquer sur OK et imprimante

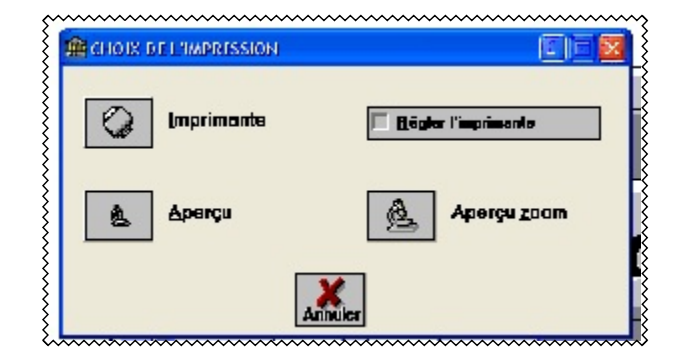

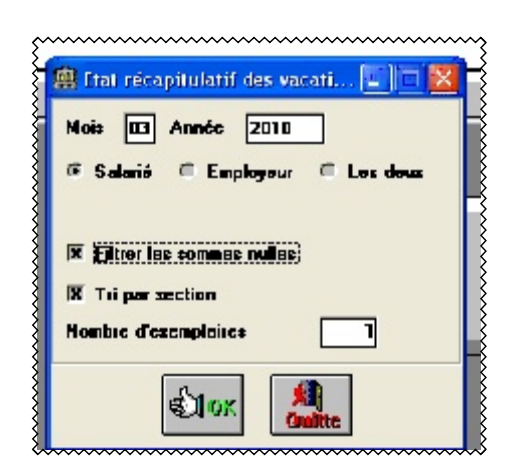

• on obtient le récapitulatif suivant:

| C                                                 | ONSEIL DE PRUD'<br>D'ANNEMAS | HOMM<br>SE      | ES            | ~~~~~            | ETATI           | RECAP.            | VACATI            | ONS : M        | ARS 2010                  |
|---------------------------------------------------|------------------------------|-----------------|---------------|------------------|-----------------|-------------------|-------------------|----------------|---------------------------|
|                                                   |                              |                 | c             | ollège           | SALAR           | IES               |                   |                |                           |
| NUMERO                                            | CONSEILLER                   | TAUX<br>(Euros) | HEURES        | TOTAL<br>(Euros) | BRUT<br>(Euros) | C.S.G.<br>(Euros) | R.D.S.<br>(Euros) | NET<br>(Euros) | Mt taux double<br>(Euros) |
| 1952<br>Crédit Agricole<br>18106-00037-           | ièle<br>Sal. Ag              | 7.10<br>0.00    | 1h00<br>1h45  | 7.10<br>0.00     | 7.10            | 0.00<br>0.00      | 0.00<br>0.00      | 7.10           | 7.10<br>0.00+0.00         |
| LA POSTE<br>20041-01017-                          | arie-Claude<br>Sal. Co       | 7.10<br>0.00    | 15h30<br>0h00 | 110.05<br>0.00   | 110.05          | 106.75<br>8.01    | 106.75<br>0.53    | 101.51         | 104.60<br>2.56+5.45       |
| 1939<br>LA POSTE<br>20041-01017-                  | chel<br>Sal. Co              | 7.10<br>0.00    | 14h00<br>0h00 | 99.40<br>0.00    | 99.40           | 96.42<br>7.23     | 96.42<br>0.48     | 91.69          | 94.48<br>2.31+4.92        |
| 1945<br>LA POSTE<br>20041-01017-                  | ΓΙΝ<br>Sal. Co               | 7.10<br>0.00    | 2h30<br>8h15  | 17.75<br>0.00    | 17.75           | 0.00<br>0.00      | 0.00<br>0.00      | 17.75          | 17.75<br>0.00+0.00        |
| 1966<br>Crédit Agricole<br>18106-00026-           | Sal. Co                      | 7.10<br>0.00    | 3h30<br>19h30 | 24.85<br>0.00    | 24.85           | 20.66<br>1.55     | 20.66<br>0.10     | 23.20          | 23.80<br>0.50+1.05        |
| 95<br>LA POSTE<br>10011-00020-                    | Yves<br>Sal. Co              | 7.10<br>0.00    | 2h30<br>10h00 | 17.75<br>0.00    | 17.75           | 17.22<br>1.29     | 17.22<br>0.09     | 16.37          | 16.87<br>0.41+0.88        |
| CREDIT MUT<br>10278-02426-                        | ∍ José<br>Sal. Ad            | 7.10<br>0.00    | 3h00<br>5h00  | 21.30<br>0.00    | 21.30           | 0.00<br>0.00      | 0.00<br>0.00      | 21.30          | 21.30<br>0.00+0.00        |
| 1954<br>CAISSE D'EP<br>RHONE-ALPI<br>13825-00200- | udine<br>Sal. Ad             | 7.10<br>0.00    | 8h30<br>0h00  | 60.35<br>0.00    | 60.35           | 27.55<br>2.07     | 27.55<br>0.14     | 58.14          | 58.94<br>0.66+1.41        |
| 91<br>BANQUE POI<br>SAVOISIENN<br>16807-00020-    | Sal. Ad                      | 7.10<br>0.00    | 22h30<br>0h00 | 159.75<br>0.00   | 159.75          | 154.96<br>11.62   | 154.96<br>0.77    | 147.36         | 151.85<br>3.72+7.90       |
| 1961<br>LA POSTE<br>20041-01017-                  | ne<br>Sal. Ad                | 7.10<br>0.00    | 0h30<br>8h30  | 3.55<br>0.00     | 3.55            | 0.00<br>0.00      | 0.00<br>0.00      | 3.55           | 3.55<br>0.00+0.00         |
| 94<br>CREDIT AGR<br>17806-00327-                  | vid<br>Sal. Ad               | 7.10<br>0.00    | 8h00<br>24h00 | 56.80<br>0.00    | 56.80           | 48.21<br>3.62     | 48.21<br>0.24     | 52.94          | 54.34<br>1.16+2.46        |
| 1957<br>CREDIT MUT<br>10278-02409-                | xelin<br>Sal. En             | 7.10<br>0.00    | 2h30<br>0h00  | 17.75<br>0.00    | 17.75           | 17.22<br>1.29     | 17.22<br>0.09     | 16.37          | 16.87<br>0.41+0.88        |
| 99<br>SAVOISIENN<br>16807-00020-                  | Sal. En                      | 7.10<br>0.00    | 33h00<br>0h00 | 234.30<br>0.00   | 234.30          | 227.27<br>17.05   | 227.27<br>1.14    | 216.11         | 222.70<br>5.45+11.60      |
| 1940<br>CREDIT MUT<br>10278-02413-                | ·Pierre<br>Sal. In           | 7.10<br>0.00    | 8h35<br>16h00 | 60.94<br>0.00    | 60.94           | 46.49<br>3.49     | 46.49<br>0.23     | 57.22          | 58.57<br>1.12+2.37        |
| 1946<br>CREDIT MUT<br>10278- 0240-§               | ed<br>Sal. In                | 7.10<br>0.00    | 5h00<br>3h15  | 35.50<br>0.00    | 35.50           | 34.44<br>2.58     | 34.44<br>0.17     | 32.75          | 33.75<br>0.83+1.75        |
| 1947<br>Crédit Lyonnai<br>30002-02134-            | Sal. In                      | 7.10<br>0.00    | 9h00<br>1h45  | 63.90<br>0.00    | 63.90           | 27.55<br>2.07     | 27.55<br>0.14     | 61.69          | 62.49<br>0.66+1.41        |
| 1959<br>Crédit Agricole<br>18106-00041-           | Sal. In                      | 7.10<br>0.00    | 4h00<br>0h00  | 28.40<br>0.00    | 28.40           | 17.22<br>1.29     | 17.22<br>0.09     | 27.02          | 27.52<br>0.41+0.88        |
| 1962<br>SOCIETE GE<br>30003-00104-                | n-Pierre<br>Sal. In          | 7.10<br>0.00    | 31h00<br>0h00 | 220.10<br>0.00   | 220.10          | 213.50<br>16.01   | 213.50<br>1.07    | 203.02         | 209.21<br>5.12+10.89      |
| }                                                 |                              | A REPORT        | rer           |                  | 1239.54         | 1055.46<br>79.17  | 1055.46<br>5.28   | 1155.09        | 1185.69<br>25.32+53.85    |

+ récapitulatif employeurs taux simple+ récapitulatif employeurs taux double

- + récapitulatif employeurs taux simple & double
- + récapitulatif employeurs & salariés

# • pour la lettre de transmission

- aller dans:

greffe\conseillersprud\vacations\vaca2010 sélectionner LTVACA02 l'ouvrir et l'enregistrer LTVACA03 pour mars 2010

| 🖉 Ouvrir un fichier - vaca2010      |                                         |
|-------------------------------------|-----------------------------------------|
| Richler Édition Affichage Outils Fa | works Alde                              |
| 🏣 🐜 🗳 📽 🗙 🗠 💷-                      | 🔲 🖹 📴 🗏 🛱                               |
| Recheicher 🛅 veca2010               |                                         |
| Nom 🔟                               | Taile Type                              |
| Picheindivannex7.wpd                | 462 Ko Document WordPer                 |
| 🛃 guideane.wpd                      | 172L Ko Document WordPer                |
| 📓 lataconsprud200710. wpd           | 599 Ko Document WordPer                 |
| Page 11 LTVACAD1.wpd                | 467 Ko Document WordPer                 |
| 2 LTW/CT 01 mid                     | 468 Ko Document WordPer                 |
|                                     | ~~~~~~~~~~~~~~~~~~~~~~~~~~~~~~~~~~~~~~~ |

|                                                                                                    |                                                                                                    | Libert & Egilia - Franceit<br>REPUBLIQUE FRANCASE<br>MINISTERE DE LA JUSTICE<br>ET DES LIBERTÉS | Annemas<br>Le Direc                           | sse le<br>teur du greff                                | è                       |                                    |  |  |  |  |
|----------------------------------------------------------------------------------------------------|----------------------------------------------------------------------------------------------------|-------------------------------------------------------------------------------------------------|-----------------------------------------------|--------------------------------------------------------|-------------------------|------------------------------------|--|--|--|--|
| COUR D'APPEL DE CHAM                                                                                                | BÉRY                                                                                                    | à                                                                                               |                                               |                                                        |                         |                                    |  |  |  |  |
| CONSEIL DE PRUD'HO!                                                                                                 | MMES D'AN                                                                                                    | INEMASSE                                                                                        |                                               |                                                        |                         |                                    |  |  |  |  |
|                                                                                                    |                                                                                                    | CC<br>Se<br>(ge<br>73                                                                           | OUR D'Al<br>rvice Adm<br>stion des<br>018 CHA | PPEL DE Cl<br>ninistratif Ro<br>vacations)<br>MBERY CI | HAMB<br>égional<br>EDEX | ERY                                |  |  |  |  |
| LTVACA_02.wpd                                                                                                    |                                                                                                    |                                                                                                 |                                               |                                                        |                         |                                    |  |  |  |  |
|                                                                                                    |                                                                                                    | télé                                                                                            | copie 04.50.                                  | 33.61.79                                               |                         |                                    |  |  |  |  |
| OF<br>R                                                                                                    | BJET:<br>EFER:                                                                                                    | Envoi des états de vaca<br>Prog 166 Art13 Cat<br>PCE 641133<br>FEVRIER 2010                     | tions des o<br>21                             | conseillers p                                          | rud'hoi                 | nmes                               |  |  |  |  |
|                                                                                                    |                                                                                                    | collège salarié                                                                                 |                                               | 612,38                                                 | €                       | 4.016,95 F                         |  |  |  |  |
|                                                                                                    |                                                                                                    | collège employeur<br>(Taux simple)                                                              |                                               | 145,55                                                 | €                       | 954,75 F                           |  |  |  |  |
|                                                                                                    |                                                                                                    | collège employeur<br>(Taux majoré)                                                              |                                               | 1.498,10                                               | €                       | 9.826,89 F                         |  |  |  |  |
|                                                                                                    |                                                                                                    |                                                                                                 | <u>FOTAL</u>                                  | 2.256,03                                               | €                       | <u>14.798,59 F</u>                 |  |  |  |  |
| ma<br>sal                                                                                                    | J'ai l'h<br>indatement<br>arié et emp                                                                                                    | onneur de vous faire parve<br>, <b>les états de vacation</b> po<br>loyeur.                      | nir, EN <b>DH</b><br>our les con              | CUX EXEMI<br>seillers prud                             | PLAIRE<br>1'homm        | ES, aux fins de<br>es des collèges |  |  |  |  |
|                                                                                                    | <ul> <li>Etat récapitulatif des vacations du collège salarié</li> <li>Etat récapitulatif des vacations du collège employeur (taux simple)</li> <li>Etat récapitulatif des vacations du collège employeur (taux majoré)</li> <li>Etat récapitulatif des vacations du collège employeur (taux simple &amp; taux majoré)</li> <li>Etat récapitulatif des vacations du collège employeur (taux simple &amp; taux majoré)</li> <li>Etat récapitulatif des vacations des 2 collèges (employeur et salarié)</li> </ul> |                                                                                                 |                                               |                                                        |                         |                                    |  |  |  |  |
| •                                                                                                    | Les feuilles                                                                                                    | de présence des conseiller                                                                      | s sont join                                   | tes.                                                   |                         |                                    |  |  |  |  |
| 20 Rue Léandre Vaillat<br>BP 253<br>74106 ANNEMASSE CEDEX<br>Téléphone: 04 50 38 39 32<br>Télécopie: 04 50 87 28 79 |                                                                                                    |                                                                                                 |                                               | Le<br>Cla                                              | Greffie<br>aude BA      | r en Chef<br>ASTARD                |  |  |  |  |

saisir les chiffres des b ordereaux recapitulatifs 1239,54 188,15 3145,30 le total se calcule automatiquement les chiffres se reproduisent automatiquement sur les pages suivantes

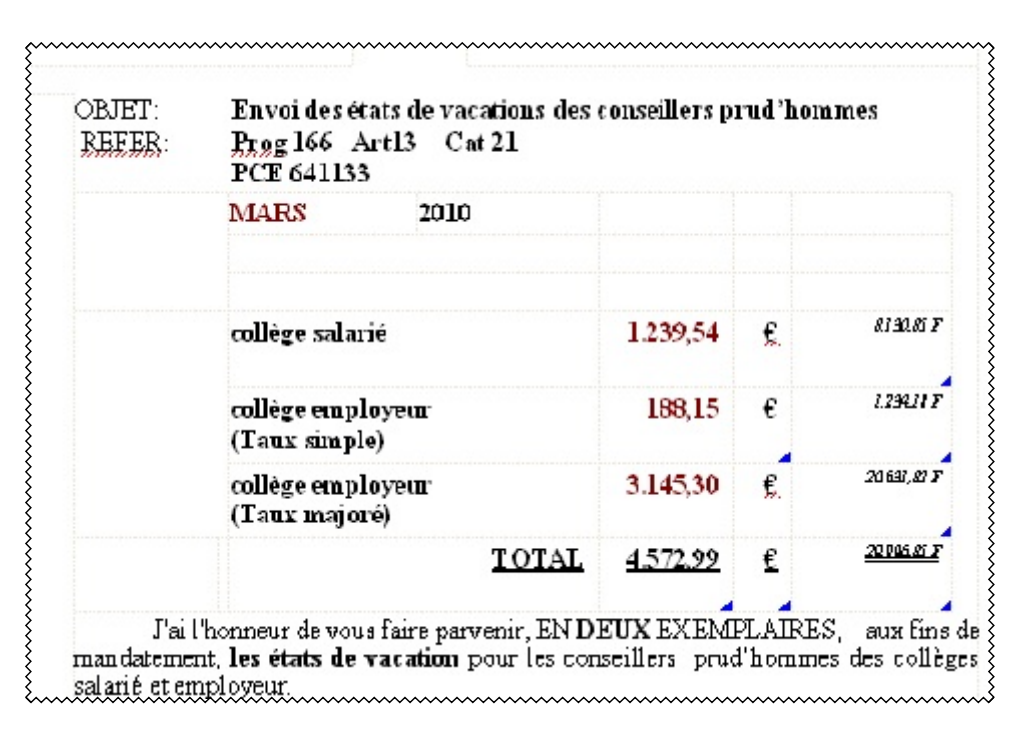

editer toutes les pages

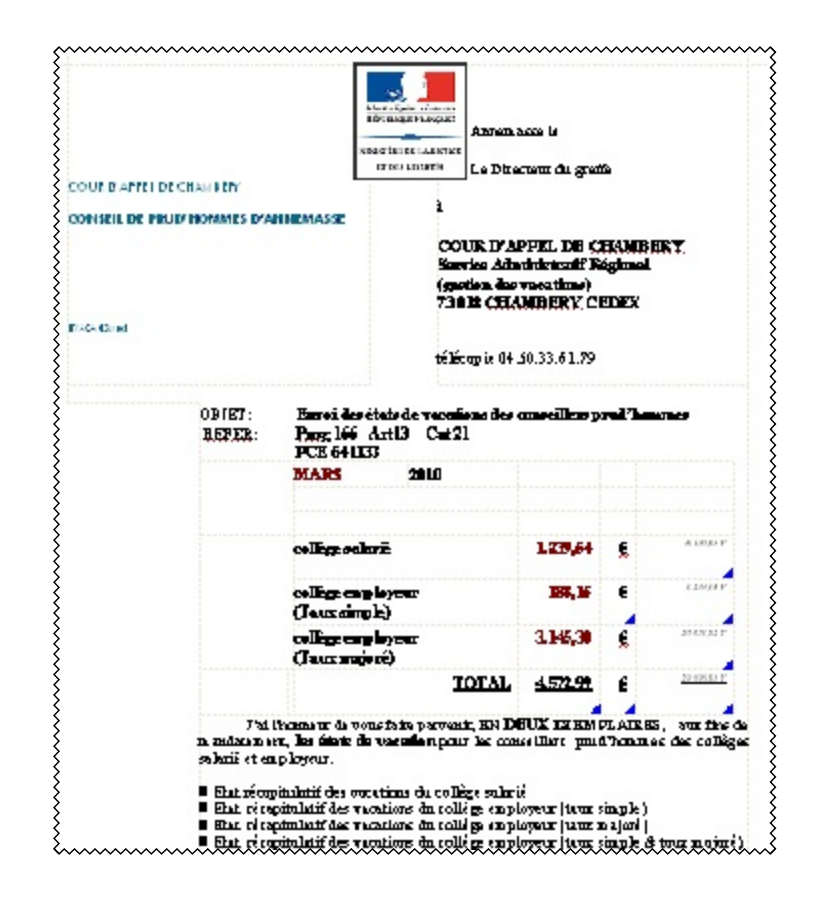

chaque page précédera un bordereau récapitulatif

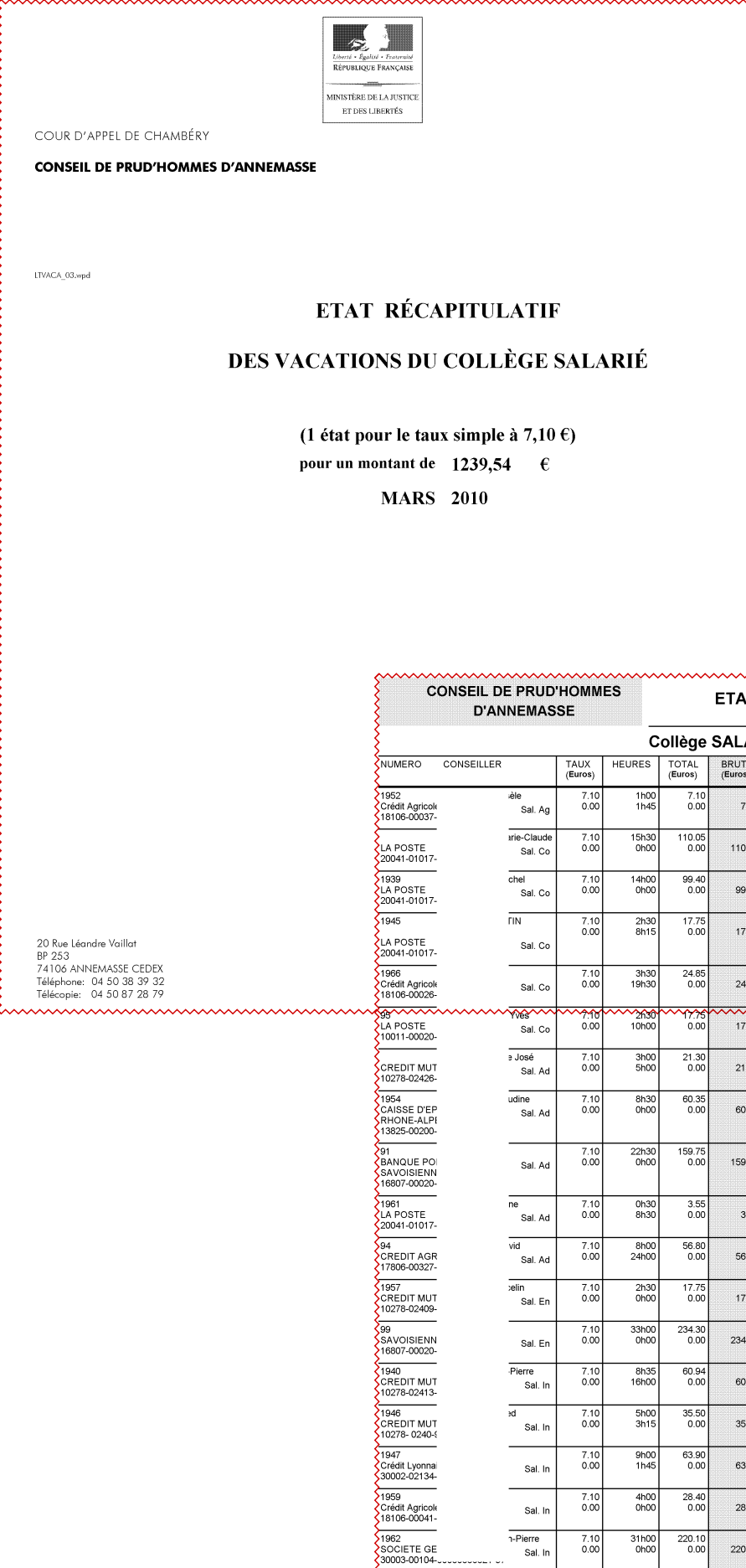

20 Rue Léandre Vaillat BP 253 74106 ANNEMASSE CEDEX Téléphone: 04 50 38 39 32 Télécopie: 04 50 87 28 79

| C                         | ONSEIL DE PRUE<br>D'ANNEMAS | 'HOMM           | ES            | ~~~~~             | ETATI           | RECAP.            | VACATI            | ONS : M        | ARS 2010                  |
|---------------------------|-----------------------------|-----------------|---------------|-------------------|-----------------|-------------------|-------------------|----------------|---------------------------|
|                           |                             |                 | c             | ollège            | SALAR           | IES               |                   |                |                           |
| 80                        | CONSEILLER                  | TAUX<br>(Euros) | HEURES        | TOTAL<br>(Euros)  | BRUT<br>(Euros) | C.S.G.<br>(Euros) | R.D.S.<br>(Euros) | NET<br>(Euros) | Mt taux double<br>(Euros) |
| gricole<br>00037-         | ⊮èle<br>Sal. Ag             | 7.10<br>0.00    | 1h00<br>1h45  | 7.10<br>0.00      | 7.10            | 0.00<br>0.00      | 0.00<br>0.00      | 7.10           | 7.10<br>0.00+0.00         |
| STE<br>01017-             | arie-Claude<br>Sal. Co      | 7.10<br>0.00    | 15h30<br>0h00 | 110.05<br>0.00    | 110.05          | 106.75<br>8.01    | 106.75<br>0.53    | 101.51         | 104.60<br>2.56+5.45       |
| STE<br>01017-             | chel<br>Sal. Co             | 7.10<br>0.00    | 14h00<br>0h00 | 99.40<br>0.00     | 99.40           | 96.42<br>7.23     | 96.42<br>0.48     | 91.69          | 94.48<br>2.31+4.92        |
| STE<br>01017-             | ГIN<br>Sal. Co              | 7.10<br>0.00    | 2h30<br>8h15  | 17.75<br>0.00     | 17.75           | 0.00<br>0.00      | 0.00<br>0.00      | 17.75          | 17.75<br>0.00+0.00        |
| gricole<br>00026-         | Sal. Co                     | 7.10<br>0.00    | 3h30<br>19h30 | 24.85<br>0.00     | 24.85           | 20.66<br>1.55     | 20.66<br>0.10     | 23.20          | 23.80<br>0.50+1.05        |
| STE<br>20020-             | Wes<br>Sal. Co              | 7.10<br>0.00    | 2630<br>10h00 | ••••17.75<br>0.00 | 17.75           | 17.22<br>1.29     | 17.22<br>0.09     | 16.37          | 16.87<br>0.41+0.88        |
| T MUT<br>02426-           | ∍ José<br>Sal. Ad           | 7.10<br>0.00    | 3h00<br>5h00  | 21.30<br>0.00     | 21.30           | 0.00<br>0.00      | 0.00<br>0.00      | 21.30          | 21.30<br>0.00+0.00        |
| D'EP<br>-ALPI<br>00200-   | udine<br>Sal. Ad            | 7.10<br>0.00    | 8h30<br>0h00  | 60.35<br>0.00     | 60.35           | 27.55<br>2.07     | 27.55<br>0.14     | 58.14          | 58.94<br>0.66+1.41        |
| JE POI<br>SIENN<br>20020- | Sal. Ad                     | 7.10<br>0.00    | 22h30<br>0h00 | 159.75<br>0.00    | 159.75          | 154.96<br>11.62   | 154.96<br>0.77    | 147.36         | 151.85<br>3.72+7.90       |
| STE<br>01017-             | ne<br>Sal. Ad               | 7.10<br>0.00    | 0h30<br>8h30  | 3.55<br>0.00      | 3.55            | 0.00<br>0.00      | 0.00<br>0.00      | 3.55           | 3.55<br>0.00+0.00         |
| T AGR<br>00327-           | vid<br>Sal. Ad              | 7.10<br>0.00    | 8h00<br>24h00 | 56.80<br>0.00     | 56.80           | 48.21<br>3.62     | 48.21<br>0.24     | 52.94          | 54.34<br>1.16+2.46        |
| T MUT                     | elin<br>Sal. En             | 7.10<br>0.00    | 2h30<br>0h00  | 17.75<br>0.00     | 17.75           | 17.22<br>1.29     | 17.22<br>0.09     | 16.37          | 16.87<br>0.41+0.88        |
| BIENN<br>20020-           | Sal. En                     | 7.10<br>0.00    | 33h00<br>0h00 | 234.30<br>0.00    | 234.30          | 227.27<br>17.05   | 227.27<br>1.14    | 216.11         | 222.70<br>5.45+11.60      |
| T MUT<br>02413-           | Pierre<br>Sal. In           | 7.10<br>0.00    | 8h35<br>16h00 | 60.94<br>0.00     | 60.94           | 46.49<br>3.49     | 46.49<br>0.23     | 57.22          | 58.57<br>1.12+2.37        |
| T MUT<br>0240-{           | əd<br>Sal. In               | 7.10<br>0.00    | 5h00<br>3h15  | 35.50<br>0.00     | 35.50           | 34.44<br>2.58     | 34.44<br>0.17     | 32.75          | 33.75<br>0.83+1.75        |
| yonnai<br>)2134-          | Sal. In                     | 7.10<br>0.00    | 9h00<br>1h45  | 63.90<br>0.00     | 63.90           | 27.55<br>2.07     | 27.55<br>0.14     | 61.69          | 62.49<br>0.66+1.41        |
| gricole                   | Sal. In                     | 7.10<br>0.00    | 4h00<br>0h00  | 28.40<br>0.00     | 28.40           | 17.22<br>1.29     | 17.22<br>0.09     | 27.02          | 27.52<br>0.41+0.88        |
| TE GE<br>00104-           | n-Pierre<br>Sal. In         | 7.10<br>0.00    | 31h00<br>0h00 | 220.10<br>0.00    | 220.10          | 213.50<br>16.01   | 213.50<br>1.07    | 203.02         | 209.21<br>5.12+10.89      |
|                           |                             | A REPORT        | ER            |                   | 1239.54         | 1055.46<br>79.17  | 1055.46<br>5.28   | 1155.09        | 1185.69<br>25.32+53.85    |

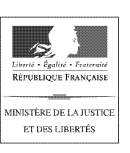

COUR D'APPEL DE CHAMBÉRY

#### CONSEIL DE PRUD'HOMMES D'ANNEMASSE

LTVACA\_03.wpd

20 Rue Léandre Vaillat BP 253 74106 ANNEMASSE CEDEX Téléphone: 04 50 38 39 32 Télécopie: 04 50 87 28 79

## ETAT RÉCAPITULATIF

## **DES VACATIONS DU COLLÈGE EMPLOYEUR**

(1 état pour le taux simple à 7,10 €)

pour un montant de 223,65 €

(1 état pour le taux majoré à 14,20 €) pour un montant de 3074,3 €

(1 état pour le total dû à chaque conseiller employeur)

pour un montant de 3297,95 €

MARS 2010

|                                                   | D'ANI      | NEMAS             | SE              | _             |                                        |                 | <u> </u>          |                   |                |                           |
|---------------------------------------------------|------------|-------------------|-----------------|---------------|----------------------------------------|-----------------|-------------------|-------------------|----------------|---------------------------|
|                                                   |            | VAC               |                 | IS TAU        | X SIMF                                 | PLE - Co        | ollège E          | MPLOYE            | EUR            |                           |
| NUMERO                                            | CONSEILLER |                   | TAUX<br>(Euros) | HEURES        | TOTAL<br>(Euros)                       | BRUT<br>(Euros) | C.S.G.<br>(Euros) | R.D.S.<br>(Euros) | NET<br>(Euros) | Mt taux double<br>(Euros) |
| 1951<br>SOCIETE GE<br>30003-00717-                |            | Emp. Co           | 7.10<br>14.20   | 0h30<br>0h00  | 3.55<br>0.00                           | 3.55            | 0.00              | 0.00<br>0.00      | 3.55           | 3.55<br>0.00+0.00         |
| 450<br>Crédit Agricol<br>18106-00038-             | ~~~~~      | Emp. AD           | 7.10<br>0.00    | 0h00          | ************************************** | 35.50           | 24.10<br>1.81     | 24.10<br>0.12     | 33.57          | 34.2<br>0.58+1.2          |
| 1297<br>CAISSE D'EF<br>RHONE-ALPI<br>13825-00200- |            | i<br>Emp. En      | 7.10<br>0.00    | 14h00<br>0h00 | 99.40<br>0.00                          | 99.40           | 96.42<br>7.23     | 96.42<br>0.48     | 91.69          | 94.48<br>2.31+4.92        |
| 1960<br>BANQUE PO<br>ALPES<br>16807-00035-        |            | vierre<br>Emp. In | 7.10<br>0.00    | 10h00<br>0h00 | 71.00<br>0.00                          | 71.00           | 48.21<br>3.62     | 48.21<br>0.24     | 67.14          | 68.54<br>1.16+2.46        |
| 1964<br>Crédit Agricol-<br>18106-00060-           |            | iique<br>Emp. In  | 7.10<br>14.20   | 2h00<br>0h00  | 14.20<br>0.00                          | 14.20           | 0.00<br>0.00      | 0.00<br>0.00      | 14.20          | 14.20<br>0.00+0.00        |
|                                                   |            |                   | TOTAL           |               |                                        | 223.65          | 168.73<br>12.66   | 168.73<br>0.84    | 210.15         | 215.04<br>4.05+8.61       |

1964 Crédit

~~~~~~

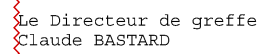

La Présidente Josiane LETUR

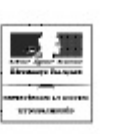

CONSEL DE PRUID'HOMMES D'ANNEMASSE

COLLE D'UPPEL DE CHAMBÉRY

(FOCA, Rangel

30 kes kie odo Kollet 9 453 3 116 ANNEASTE GEEN Bilgebone Of 40 18 39 32 Bilgebone Of 40 18 29 32

~~~~~~

### ETAT RÉCAPITULATIF

### DU TOTAL DES VACATIONS

(1 état pour les deux collèges) pour un montant de 4337,49 € MARS 2010

| •                                                  | D'ANNEMAS               | HOMM<br>SE     | •••••••••••••••••••••••••••••••••••••• |                            | ETAT                         | RECA                        | P. VA           | CATI           | DNS : M              | ARS 20                | 10                          |                                   |                               |                        |
|----------------------------------------------------|-------------------------|----------------|----------------------------------------|----------------------------|------------------------------|-----------------------------|-----------------|----------------|----------------------|-----------------------|-----------------------------|-----------------------------------|-------------------------------|------------------------|
| RUMERO                                             | CONNELLER               | TAUS<br>(Cana) | HELINEN                                | TOTAL<br>(famm)            | - Britani<br>- (Sena)        | 6.8.8.<br>(Erm)             | , ita           | 0.8.<br>(      | NET                  | Ni tema di<br>Filorea | ***                         |                                   |                               |                        |
| 1910<br>SCICIETE CE<br>XUID SOUTO                  | 5<br>i lines ka         | 710            | 000<br>410                             | 0.0<br>63.90               |                              | -1                          | 10              | 6194<br>031    | 58.9                 |                       | (4).74<br>1.49+5.15         |                                   |                               |                        |
| NX<br>Gradingerei                                  | , Sal Ag                | 730            | 1110<br>11-10                          | 7.10<br>9.60               |                              | 9.<br>9.                    | 80              | 6.08<br>4.04   | 1.40                 |                       | 1.18<br>90.4=00.0           |                                   |                               |                        |
| 10R<br>CrickluAge of                               | free by                 | 710<br>1420    | 000<br>6100                            | 0.0<br>85.30               | . 55,20                      | 42<br>6.                    | 14<br>20        | 8264<br>6.41   | ns                   | 5                     | 1.28年立                      |                                   |                               |                        |
| 3051<br>CV031A(p)#                                 | istare<br>Enp. Kg       | 730            | 610<br>610                             | 0.00<br>09.30              | (m.m.                        | 42                          | 14<br>20        | 8164<br>2.41   | 71.9                 |                       | 静感<br>1.图4.22               |                                   |                               |                        |
| LAPOSTE                                            | Ed. In                  | 730            | 56430<br>640                           | 140.4s<br>0.60             | 1005                         | 544.<br>G.                  | ns<br>H         | 653            | 101.50               |                       | 101.08<br>2.53+5-65         |                                   |                               |                        |
| SOLIDOTIT                                          | B<br>Istel<br>Rel Do    | 730            | 141620                                 | 12.40<br>0.60              |                              | 90.<br>T.                   | 5               | 96.40          | 8.0                  | -                     | 11.4<br>2.07 14.52          |                                   |                               |                        |
| ADDA HOND 11-<br>SOLAL<br>CARDIEL MER<br>RHDNE-ALM | vie<br>Grap. Bo         | 7:10<br>14:20  | eneo<br>stato                          | 0.00<br>1911.20            | 19170                        | 185.<br>13.                 | 165<br>165      | 185.98<br>0.91 | 178.82               |                       | 182.21<br>4.6+1.6           |                                   |                               |                        |
| TSESORIA<br>B-C<br>ACCIETH-CR<br>BOOD-INE-10-      | s<br>ratus<br>, Emp. Do | 730            | 9720<br>98630                          | 0.10<br>149.10             | 44109.92                     | 144.                        | 13<br>10        | 19400<br>6.72  | 107.65               |                       | 141.7E<br>8.4P=f.38         |                                   |                               |                        |
| 1946<br>LAPOSTE<br>3001101010-                     | TH<br>1 Sal. Co         | 710            | 50<br>85                               | 17.15<br>0.00              | 3275                         | 0.                          | 10              | 8.01<br>0.0    | 17.75                | 3                     | 11.75<br>0.00+0.05          |                                   |                               |                        |
| 196<br>GridiAgied<br>B DEOZdi                      | fin<br>Emp. Do          | 7.10<br>1420   | 9.0<br>5.0                             | 9.40<br>194.40             | 10458                        | 143.<br>7.                  | 51              | 193.01<br>6.65 | 68.55                |                       | 101.25<br>2-8-1.37          |                                   |                               |                        |
| 1251<br>SOCIETE GE<br>2020 SOB 11                  | Emp. En                 | 730<br>1420    | 83<br>85                               | 15<br>(23)                 | 3646                         | 1                           | 7               | 85.53<br>6.44  | 8.6                  | ~~~~~                 | 91.30<br>2.15-4.55          |                                   | ~~~~~                         | ~~~~~~                 |
| 5015<br>CARGE STEP<br>DHOME JUST<br>DRISOCICE      | ersi<br>Emp. Do<br>S    | 7:10           |                                        |                            |                              |                             |                 |                |                      |                       |                             |                                   |                               |                        |
| NO<br>MICLELN                                      | de<br>Emp. Do           | 710<br>1420    | NUME                                   | 10 CD4                     | BELLER                       | _                           | TAUX<br>(Bares) | HEURE          | S ICTA.<br>(Surce)   | (Brok)                | 6.5.G.<br>(Duco)<br>3333.45 | R.D.S.<br>(Barost)<br>\$238.45    | NET<br>(Dros)                 | 327531                 |
| 31 50<br>40010 TG 400<br>4000 9-04404              | , emp. 20               | 7/10<br>1420   | 200                                    | and and a                  |                              | _                           | 2.10            | 0              | 00 <u>00</u>         | 3138.05               | 14353<br>137.74             | 137.14                            | 2181.37                       | 7750-184.84<br>194.84  |
| 1985<br>CrickLAgelosi<br>18 136-03025              | , Ral. Do               | 710            | 18104-0                                | 304                        |                              | ove                         | 2.14            |                | 04 00.04             |                       | 46.40                       | 6.0                               | 10.00                         | 505                    |
| m<br>OrdditAgied                                   | . 190. 50               | 735            | 10275-0                                | 184 13-1                   |                              | Den in                      | 7.18            | 3              | 00 3550              |                       | 3444                        | 31.41                             | 10.78                         | 3375                   |
| S DEDEDED.                                         | i Yva.<br>Sal. Eo       | 710            | 10275-                                 | 02-48-4                    |                              | Sei In                      | 7.14            | -              | eo 83.00             |                       | 37.56                       | 27.45                             |                               | 62.41                  |
| OFFICET IN.                                        | teuked<br>Bit M         | 7.10           |                                        | 18134-1                    |                              | and in the                  | 7.14            | 0              | 00 0.00              |                       | 190.05                      | 130.45                            | 61.26                         | 282                    |
| 63982325                                           |                         | AREPOR         | 100404                                 | 1000-1                     |                              | anp In                      | 2.00            | -              | ao 38.4              |                       | 97.23                       | 0.00<br>CL 12                     |                               | 374                    |
| £                                                  | ~~~~~~                  | ~~~~           |                                        | 2041-                      |                              | end to<br>are<br>Emp in     | 7.18            | 101            | 00 71.00<br>00 71.00 | 71.0                  | 45.21                       | 48.31<br>0.54                     | 87.14                         | 1.00-2.40              |
|                                                    |                         |                | 1982<br>800E                           | TE GET                     |                              | <sup>2</sup> iero<br>Bei ir | 7.14<br>0.01    | 310            | 60 20010<br>60 0.00  | 221.10                | 313.50<br>16.01             | 2:0.40<br>1.67                    | 203.02                        | 2021<br>5.12+10.8      |
|                                                    |                         |                | 1084                                   |                            |                              | ue<br>Sep in                | 7.04<br>1432    | 35             | 00 1430<br>00 18480  |                       | 13.43                       | 06.641<br>CB.O                    | 164.47                        | 1955<br>43563          |
|                                                    |                         |                |                                        | OUCH<br>M LES              |                              | NLUD<br>Sind lin            | 123             | ion<br>Ion     | 88 x288              | 142.00                | 197.74<br>10.39             | 197.14<br>0.69                    | 110.98                        | 184 8<br>83 94 7 8     |
|                                                    |                         |                |                                        | 18400-1                    |                              |                             | TOFAL           |                |                      | 437.4                 | 406.25<br>116.49            | 4205.45<br>21.42                  | 4200.98                       | 422.64<br>10109-214.54 |
|                                                    |                         |                | Arren<br>La D<br>Clean                 | e iqui<br>irecte<br>de 300 | 00 le pre<br>uz de p<br>TARD | sent ét<br>gref Ed          | at éi lei t     | sonne          | de 4200.             | 98 Euros              | nette, soi<br>Jo            | 14337.49  <br>La Frés<br>Pione Li | tures bru<br>Lidente<br>2109. | 8.                     |
|                                                    |                         |                |                                        |                            |                              |                             |                 |                |                      |                       |                             |                                   |                               |                        |